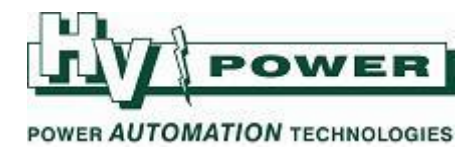

## DIGSI-5-QN0024:

## DIGSI 5 QUICK NOTES DIGSI 5 and SCD files

This Quick Note is provided to cover the situation where a Project file and SCD file have been supplied to a technician for loading into a relay. It does not cover the generation of the setting or SCD file.

The Quick Note has been prepared using DIGSI 5 v7.5, but the process is the same for later versions that were available at the time this document was written (DIGSI 5 v7.8, v7.9, v8.0).

To load settings into a SIPROTEC 5 relay that is to use IEC 61850 GOOSE and/or MMS, a DIGSI 5 setting file MUST have a correctly linked SCD file. If the SCD file is not correctly linked or missing the main protection settings will be uploaded but MMS points and GOOSE connections may be missing.

This 'linking' essentially allows DIGSI 5 to pull the required IEC 61850 information from the SCD file and load that with the 'setting file'. You do not separately directly load the SCD file to the relay – but you make the SCD file available for DIGSI 5 to pull the appropriate information which is uploaded as part of the DIGSI 5 "setting upload". WARNING - if the SCD file is not correctly 'available' to DIGSI 5, the DIGSI 5 setting file can still be uploaded to the protection relay without obvious warning messages and you may find some IEC 61850 MMS points are missing, or GOOSE connections do not work.

This linking needs to be checked each time a DIGSI 5 Project is opened on a PC for the first time, or when an existing SCD file is moved or renamed.

When DIGSI 5 is installed on your PC, the separate IEC 61850 System Configurator program is normally also installed. DIGSI 5 will start the IEC 61850 System Configurator as required. However, if needed it should be able to be found via the start menu... All Programs>Siemens Energy>IEC 61850 System Configurator>IEC 61850 System Configurator.

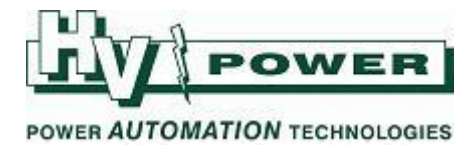

## Recommended procedure for linking SCD file

| 1 | Obtain the setting file and separate SCD file created for the target relay                        |  |  |  |  |  |  |  |  |
|---|---------------------------------------------------------------------------------------------------|--|--|--|--|--|--|--|--|
| - | ostant the setting me and separate separate setting the treated for the target relay.             |  |  |  |  |  |  |  |  |
|   | This Quick Note example is based on a .dz5 project file being provided, and the SCD file that was |  |  |  |  |  |  |  |  |
|   | linked to this on the source/originating computer has also been provided                          |  |  |  |  |  |  |  |  |
|   | inked to this on the source/originating computer has also been provided.                          |  |  |  |  |  |  |  |  |
| 2 | Onen the Project in DIGSUE                                                                        |  |  |  |  |  |  |  |  |
| 2 | Open the Project in Diddi 5.                                                                      |  |  |  |  |  |  |  |  |
|   | la this summed as define have "Detrieved" and ensist folder around as                             |  |  |  |  |  |  |  |  |
|   | in this example, a .az5 file has been "Retrieved", and project folder saved as                    |  |  |  |  |  |  |  |  |
|   | "C:\Users\warwick\Documents\Automation\KIN_19_7U185_07_09_18_Issued"                              |  |  |  |  |  |  |  |  |
|   |                                                                                                   |  |  |  |  |  |  |  |  |
|   | Using the Project Tree, navigate to and expand the <b>IEC 61850 stations</b> section.             |  |  |  |  |  |  |  |  |
|   | Project tree                                                                                      |  |  |  |  |  |  |  |  |
|   | Devices                                                                                           |  |  |  |  |  |  |  |  |
|   |                                                                                                   |  |  |  |  |  |  |  |  |
|   |                                                                                                   |  |  |  |  |  |  |  |  |
|   | ▼ T KIN_T9_7UT85_07_09_18_Issued                                                                  |  |  |  |  |  |  |  |  |
|   | T Single-line configuration                                                                       |  |  |  |  |  |  |  |  |
|   | Add new device                                                                                    |  |  |  |  |  |  |  |  |
|   | 📩 Devices and networks                                                                            |  |  |  |  |  |  |  |  |
|   | ▶ 🔄 KIN_T9_7UT85_Issued_07_09_2018 🧳                                                              |  |  |  |  |  |  |  |  |
|   | IEC 61850 stations                                                                                |  |  |  |  |  |  |  |  |
|   | Add new station                                                                                   |  |  |  |  |  |  |  |  |
|   |                                                                                                   |  |  |  |  |  |  |  |  |
|   | Load firmware to devices                                                                          |  |  |  |  |  |  |  |  |
|   | Document information                                                                              |  |  |  |  |  |  |  |  |
|   | Frames                                                                                            |  |  |  |  |  |  |  |  |
|   | Cover pages                                                                                       |  |  |  |  |  |  |  |  |
|   | Languages & resources                                                                             |  |  |  |  |  |  |  |  |
|   | Image Online access                                                                               |  |  |  |  |  |  |  |  |
|   |                                                                                                   |  |  |  |  |  |  |  |  |
| 3 | Right-click on the IEC station entry, and select <b>Properties</b>                                |  |  |  |  |  |  |  |  |
|   | Project tree                                                                                      |  |  |  |  |  |  |  |  |
|   | Devices                                                                                           |  |  |  |  |  |  |  |  |
|   |                                                                                                   |  |  |  |  |  |  |  |  |
|   |                                                                                                   |  |  |  |  |  |  |  |  |
|   | KIN_T9_7UT85_07_09_18_Issued                                                                      |  |  |  |  |  |  |  |  |
|   | 🕂 Single-line configuration                                                                       |  |  |  |  |  |  |  |  |
|   | Add new device                                                                                    |  |  |  |  |  |  |  |  |
|   | Devices and networks      Let KIN TR ZUTRS locued 07 09 2018                                      |  |  |  |  |  |  |  |  |
|   | ▼ EC 61850 stations                                                                               |  |  |  |  |  |  |  |  |
|   | Add new station                                                                                   |  |  |  |  |  |  |  |  |
|   | T KIN_T9_ X Delete Del                                                                            |  |  |  |  |  |  |  |  |
|   | Load config Rename F2                                                                             |  |  |  |  |  |  |  |  |
|   | Toad firmwa                                                                                       |  |  |  |  |  |  |  |  |
|   | Frames The Export changes to IEC 61850 System Configurator                                        |  |  |  |  |  |  |  |  |
|   | 🕨 🛅 Cover pages 👉 Import changes from IEC 61850 System Configurator                               |  |  |  |  |  |  |  |  |
|   |                                                                                                   |  |  |  |  |  |  |  |  |

HV Power File: DIGSI-5-QN0024v1 DIGSI 5 and SCD files .docx Version 1. Feb 2020 Page 2 of 8 Originator: W Beech

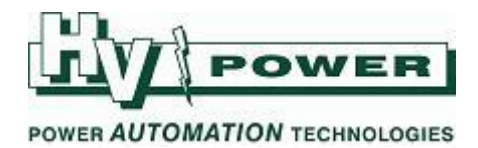

A window opens showing the path that was last used in the creation of the project (or location during last save) to link to the SCD file. In our scenario, as the technician copy of DIGSI 5 does not access to the original file location/path, a valid link to a copy of the SCD file must be set up.

| General            |                                                                                       |
|--------------------|---------------------------------------------------------------------------------------|
| Details            | Details                                                                               |
|                    |                                                                                       |
|                    | IEC station name: KIN_T9_7UT85_Issued_07_09_2018                                      |
|                    | IEC Edition: IEC 61850 Edition 1                                                      |
|                    |                                                                                       |
|                    | IEC 61850 station description                                                         |
|                    | Create new IEC 61850 station description (SCD)                                        |
|                    |                                                                                       |
|                    |                                                                                       |
|                    |                                                                                       |
| sa tha ''          | button to the right to select the SCD file obtained in step 1 and click <b>Open</b>   |
| Setne              | button to the right to select the SCD file obtained in step 1 and thick <b>Open</b> . |
|                    |                                                                                       |
| General            |                                                                                       |
| Details            | Details                                                                               |
|                    | R Assign IEC 61850 station description (SCU)                                          |
|                    | Look in: 🎍 Temp 👻 😨 🌶 📼 🗸                                                             |
|                    | Name ^                                                                                |
|                    | IEC 61850 station Recent Places PAS                                                   |
|                    | PQ Forum                                                                              |
|                    | Desktop                                                                               |
|                    | RMU selection tool                                                                    |
|                    | Libraries JSIPSAPPnotes                                                               |
| -                  | SITRAM                                                                                |
| -                  | Computer                                                                              |
|                    | KIN_T9_7UT85_07_09_18_Issued(1).scd                                                   |
|                    | Network ( )                                                                           |
|                    | File name: KIN_T9_7UT85_07_09_18_issued(1).scd    Open                                |
|                    | Files of type: SCD files (".scd)   Cancel                                             |
|                    |                                                                                       |
|                    |                                                                                       |
| ne IEC Stat        | ion description file now links to the SCD file this is accessible on this PC.         |
| N T9 7UT85 I       | sued 07 09 2018 (IFCStationData)                                                      |
| N_19_70105_8       |                                                                                       |
| General            |                                                                                       |
| Details            | Details                                                                               |
|                    |                                                                                       |
|                    | IFC station name: KIN T9 7UT85 Issued 07 09 2018                                      |
|                    | IEC Edition: IEC 61850 Edition 1                                                      |
|                    |                                                                                       |
|                    | IEC 61850 station description                                                         |
|                    | file: C:lUsers\warwicklDocuments\TemplKIN_T9_7UT85_07_09_18_Issued(1).scd             |
|                    | Create new IEC 61850 station description (SCD)                                        |
|                    |                                                                                       |
|                    |                                                                                       |
|                    |                                                                                       |
|                    |                                                                                       |
|                    | •                                                                                     |
|                    |                                                                                       |
|                    |                                                                                       |
|                    |                                                                                       |
|                    |                                                                                       |
| ick <b>OK</b> to a | close the Properties window.                                                          |

HV Power File: DIGSI-5-QN0024v1 DIGSI 5 and SCD files .docx Version 1. Feb 2020 Page 3 of 8 Originator: W Beech

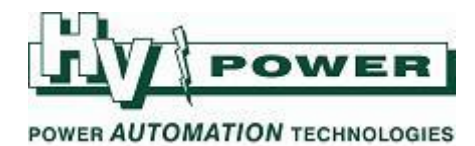

| 4 | 4 Note the information warning icons now showing.                                                                                                    |                                                                                                    |
|---|----------------------------------------------------------------------------------------------------|----------------------------------------------------------------------------------------------------|
|   | Project tree                                                                                                    |                                                                                                    |
|   | Devices                                                                                                    |                                                                                                    |
|   |                                                                                                    |                                                                                                    |
|   |                                                                                                    |                                                                                                    |
|   | KIN_T9_7UT85_07_09_18_Issued                                                                                                    |                                                                                                    |
|   | 🕂 Single-line configuration                                                                                                    |                                                                                                    |
|   | Add new device                                                                                                    |                                                                                                    |
|   | Devices and networks                                                                                                    |                                                                                                    |
|   | KIN_19_70185_Issued_07_09_2018                                                                                                    | 2                                                                                                    |
|   | Add new station                                                                                                    |                                                                                                    |
|   | * KIN T9 7UT85 Issued 07 09 2018                                                                                                    | 6                                                                                                    |
|   | Load configuration to devices                                                                                                    |                                                                                                    |
|   |                                                                                                    |                                                                                                    |
|   | Details of the warning can be found in the inconsistencies list. In                                                                                                    | his case DIGSI is informing that                                                                            |
|   | the associated station is not synchronised with the IEC station.                                                                                                    | Ç                                                                                                    |
|   | General                                                                                                    | 🔍 Properties 🚺 Info 👔 💆 Diagnostics                                                                         |
|   | I Result object Indication                                                                                                    | Opens Editor Date Time                                                                                      |
|   | <ul> <li>KIN_179_7UT85_07_09_18_Usued</li> <li>KIN_179_7UT85_USUEd_07_09_2018</li> <li>IEC 61850 station is modified. Export the updated station to the IEC 61850 System Configurator.</li> <li>KIN_179_TUT85_USUEd_07_09_108_The according of the updated station is not updated with the IEC 61850 System Configurator.</li> </ul>                                                                                                    | 2/1/2020 3:46:53 PM<br>IEC Station 2/1/2020 3:46:53 PM                                                      |
|   | King 19_70105_153ded_07_05_2010 The associated station is not synchronized with the led of 050 conligation of the device. Import the updated station is not synchronized with the led of 050 conligation of the device. Import the updated station is not synchronized with the led of 050 conligation of the device. Import the updated station is not synchronized with the led of 050 conligation of the device. Import the updated station is not synchronized with the led of 050 conligation of the device. Import the updated station is not synchronized with the led of 050 conligation of the device. Import the updated station is not synchronized with the led of 050 conligation of the device. Import the updated station is not synchronized with the led of 050 conligation of the device. Import the updated station is not synchronized with the led of 050 conligation of the device. Import the updated station is not synchronized with the led of 050 conligation of the device. Import the updated station is not synchronized with the led of 050 conligation of the device. Import the updated station is not synchronized with the led of 050 conligation of the device. Import the updated station is not synchronized with the led of 050 conligation of the device. Import the updated station is not synchronized with the led of 050 conligation of the updated station of the updated station o | TOD TOD TOD IEL STREAM LODIDUITATOL IEL STREAM CONTRACTOR                                                   |
|   |                                                                                                    | ion nom the IEC 61650 System Conngurator. IEC Station 211/2020 3:49:39 PM                                   |
|   |                                                                                                    | ion from the IEC 61850 System Configurator, IEC station 211/2020 3:49:59 PM                                 |
| 5 | <ul> <li>5 To synchronise, EXPORT the changes from DIGSI to the IEC station</li> </ul>                                                                                                    | n. (There should be no changes,                                                                             |
| 5 | <ul> <li>5 To synchronise, EXPORT the changes from DIGSI to the IEC station but this and the following steps are done to ensure that the SCD as follows:</li> </ul>                                                                                                    | n. (There should be no changes,<br>ile is correctly linked). This is done                                   |
| 5 | <ul> <li>5 To synchronise, EXPORT the changes from DIGSI to the IEC station but this and the following steps are done to ensure that the SCD as follows:</li> </ul>                                                                                                    | n. (There should be no changes,<br>File is correctly linked). This is done                                  |
| 5 | <ul> <li>To synchronise, EXPORT the changes from DIGSI to the IEC station but this and the following steps are done to ensure that the SCD as follows:</li> <li>Right-click on the Station in the Project Tree and select Export ch</li> </ul>                                                                                                    | n. (There should be no changes,<br>file is correctly linked). This is done                                  |
| 5 | <ul> <li>To synchronise, EXPORT the changes from DIGSI to the IEC station but this and the following steps are done to ensure that the SCD as follows:</li> <li>Right-click on the Station in the Project Tree and select Export ch Configurator.</li> </ul>                                                                                                    | n. (There should be no changes,<br>file is correctly linked). This is done                                  |
| 5 | <ul> <li>To synchronise, EXPORT the changes from DIGSI to the IEC station but this and the following steps are done to ensure that the SCD as follows:</li> <li>Right-click on the Station in the Project Tree and select Export ch Configurator.</li> </ul>                                                                                                    | n. (There should be no changes,<br>iile is correctly linked). This is done                                  |
| 5 | <ul> <li>To synchronise, EXPORT the changes from DIGSI to the IEC station but this and the following steps are done to ensure that the SCD as follows:</li> <li>Right-click on the Station in the Project Tree and select Export che Configurator.</li> </ul>                                                                                                    | n. (There should be no changes,<br>file is correctly linked). This is done                                  |
| 5 | <ul> <li>To synchronise, EXPORT the changes from DIGSI to the IEC station but this and the following steps are done to ensure that the SCD as follows:</li> <li>Right-click on the Station in the Project Tree and select Export ch Configurator.</li> </ul>                                                                                                    | n. (There should be no changes,<br>iile is correctly linked). This is done                                  |
| 5 | <ul> <li>5 To synchronise, EXPORT the changes from DIGSI to the IEC station but this and the following steps are done to ensure that the SCD as follows:</li> <li>Right-click on the Station in the Project Tree and select Export ch Configurator.</li> </ul>                                                                                                    | n. (There should be no changes,<br>iile is correctly linked). This is done                                  |
| 5 | <ul> <li>5 To synchronise, EXPORT the changes from DIGSI to the IEC station but this and the following steps are done to ensure that the SCD as follows:</li> <li>Right-click on the Station in the Project Tree and select Export ch Configurator.</li> <li>Project tree <ul> <li>Devices</li> <li>Configuration</li> </ul> </li> </ul>                                                                                                    | n. (There should be no changes,<br>iile is correctly linked). This is done                                  |
| 5 | <ul> <li>To synchronise, EXPORT the changes from DIGSI to the IEC station but this and the following steps are done to ensure that the SCD as follows:</li> <li>Right-click on the Station in the Project Tree and select Export che Configurator.</li> </ul> Project tree          Project tree       Image: Configuration in the Project Tree and select Export che Configurator.         Image: Configuration in the Project Tree and select Export che Configurator.         Project tree       Image: Configuration in the Project Tree and select Export che Configurator.         Image: Configuration in the Project Tree and select Export che Configuration in the Project Tree and select Export che Configuration in the Project Tree and select Export che Configuration in the Project Tree and select Export che Configuration in the Project Tree and select Export che Configuration in the Project Tree and select Export che Configuration in the Project Tree and select Export che Configuration in the Project Tree and select Export che Configuration in the Project Tree and select Export che Configuration in the Project Tree and select Export che Configuration in the Project Tree and select Export che Configuration in the Project Tree and select Export che Configuration in the Project Tree and select Export che Configuration in the Project Tree and select Export che Configuration in the Project Tree in the Project Tree                                                                                                    | n. (There should be no changes,<br>iile is correctly linked). This is done                                  |
| 5 | <ul> <li>5 To synchronise, EXPORT the changes from DIGSI to the IEC station but this and the following steps are done to ensure that the SCD as follows:</li> <li>Right-click on the Station in the Project Tree and select Export ch Configurator.</li> <li>Project tree <ul> <li>Project tree</li> <li>© © © © © © © © © 09_18_Issued</li> <li>© Single-line configuration</li> <li>© Add new device</li> <li>© Devices and networks</li> </ul> </li> </ul>                                                                                                    | n. (There should be no changes,<br>file is correctly linked). This is done                                  |
| 5 | <ul> <li>5 To synchronise, EXPORT the changes from DIGSI to the IEC station but this and the following steps are done to ensure that the SCD as follows:</li> <li>Right-click on the Station in the Project Tree and select Export che Configurator.</li> <li>Project tree Project tree Single-line configuration Add new device Devices and networks Single-line configuration Add new device Devices and networks Single-line configuration Configuration Con</li></ul>                                                                                                    | n. (There should be no changes,<br>iile is correctly linked). This is done                                  |
| 5 | <ul> <li>5 To synchronise, EXPORT the changes from DIGSI to the IEC station but this and the following steps are done to ensure that the SCD as follows:</li> <li>Right-click on the Station in the Project Tree and select Export ch Configurator.</li> <li>Project tree <ul> <li>Project tree</li> <li>Export for the station</li> <li>Add new device</li> <li>Devices and networks</li> <li>Export changes for the station</li> <li>KIN_T9_7UT85_Issued_07_09_2018</li> <li>IEC 61850 stations</li> <li>Add new station</li> </ul> </li> </ul>                                                                                                    | n. (There should be no changes,<br>file is correctly linked). This is done<br>anges to the IEC 61850 System |
| 5 | <ul> <li>5 To synchronise, EXPORT the changes from DIGSI to the IEC station but this and the following steps are done to ensure that the SCD as follows:</li> <li>Right-click on the Station in the Project Tree and select Export ch Configurator.</li> <li>Project tree <ul> <li>Project tree</li> <li>© © ©</li> <li>© © © ©</li> <li>© © © ©</li> <li>© © © ©</li> <li>© © © ©</li> <li>© © © © ©</li> <li>© © © © © ©</li> <li>© © © © © © © © © © © © © © © © © © ©</li></ul></li></ul>                                                                                                    | n. (There should be no changes,<br>file is correctly linked). This is done                                  |
| 5 | <ul> <li>5 To synchronise, EXPORT the changes from DIGSI to the IEC station but this and the following steps are done to ensure that the SCD as follows:</li> <li>Right-click on the Station in the Project Tree and select Export ch Configurator.</li> <li>Project tree <ul> <li>Project tree</li> <li>© ©</li> <li>KIN_T9_7UT85_07_09_18_Issued</li> <li>© Single-line configuration</li> <li>Add new device</li> <li>Devices and networks</li> <li>© KIN_T9_7UT85_Issued_07_09_2018</li> <li>© IEC 61850 stations</li> <li>© Add new station</li> <li>© Mode to the station</li> </ul> </li> </ul>                                                                                                    | n. (There should be no changes,<br>file is correctly linked). This is done<br>anges to the IEC 61850 System |
| 5 | <ul> <li>5 To synchronise, EXPORT the changes from DIGSI to the IEC station but this and the following steps are done to ensure that the SCD as follows:</li> <li>Right-click on the Station in the Project Tree and select Export ch Configurator.</li> <li>Project tree <ul> <li>Project tree</li> <li>© © © © © © © © © © © © © © © © © © ©</li></ul></li></ul>                                                                                                    | h. (There should be no changes,<br>file is correctly linked). This is done<br>anges to the IEC 61850 System |

HV Power File: DIGSI-5-QN0024v1 DIGSI 5 and SCD files .docx Version 1. Feb 2020

Page 4 of 8 Originator: W Beech

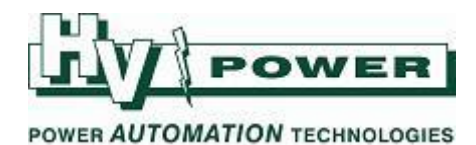

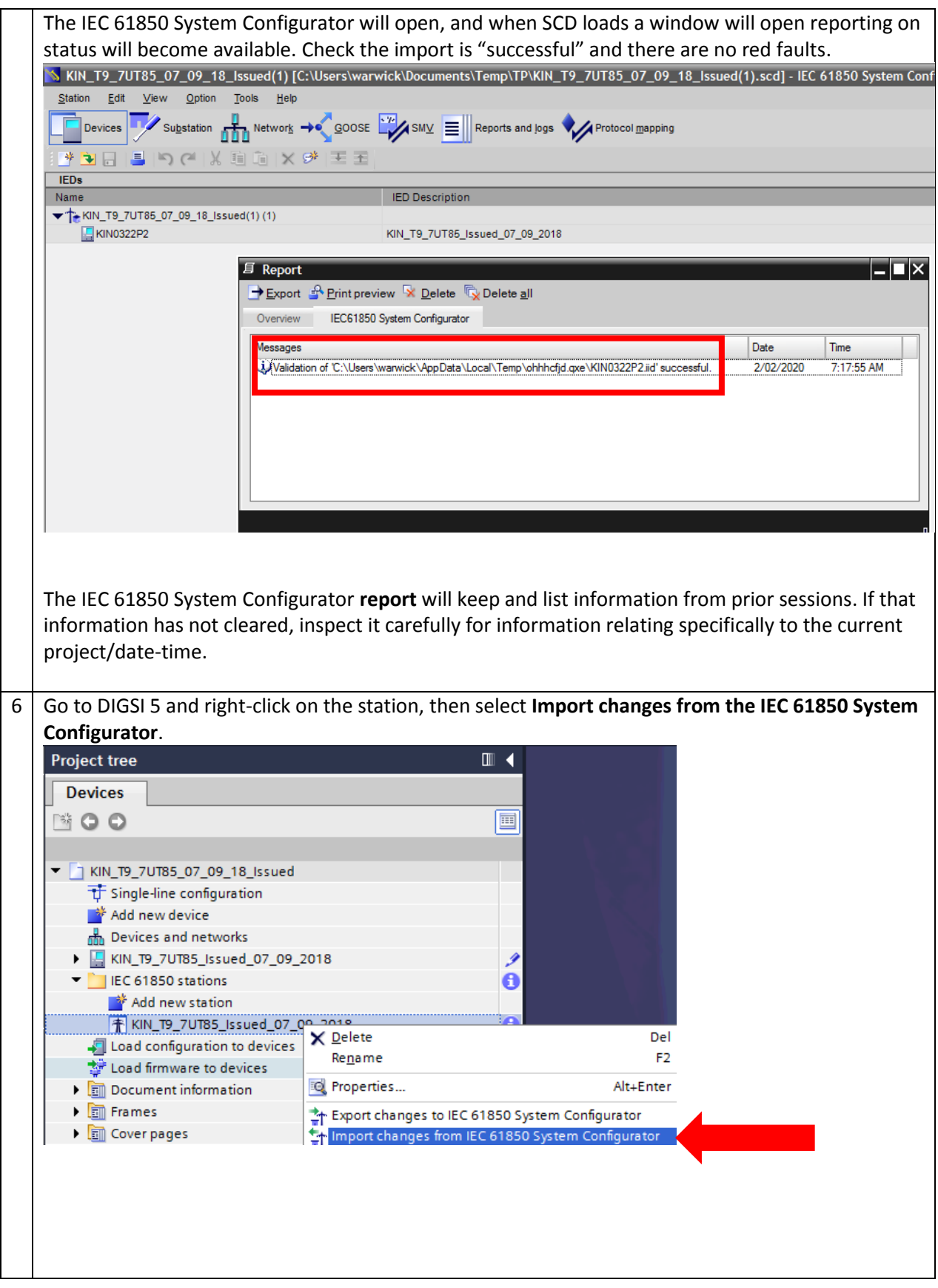

HV Power File: DIGSI-5-QN0024v1 DIGSI 5 and SCD files .docx Version 1. Feb 2020 Page 5 of 8 Originator: W Beech

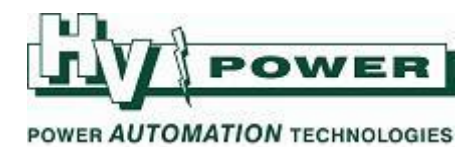

|   | Check there are no errors reported.                                                             |
|---|-------------------------------------------------------------------------------------------------|
|   | Import                                                                                          |
|   | Successfully imported.                                                                          |
|   |                                                                                                 |
|   | Status Imported data                                                                            |
|   | Validating XML structure                                                                        |
|   | Validating against schema Validating IEC 61850 edition                                          |
|   | Checking consistency                                                                            |
|   | Importing device KIN0322P2     Check for unconnected GOOSE inputs                               |
|   |                                                                                                 |
|   |                                                                                                 |
|   | Caue regult                                                                                     |
|   |                                                                                                 |
|   | ОК                                                                                              |
|   |                                                                                                 |
| 7 | The DIGSLE project new bas the SCD file correctly linked – the information warning is no longer |
| ' | The blosh s project now has the SCD me correctly linked – the information warning is no longer  |
|   | present.                                                                                        |
|   | Project tree III                                                                                |
|   | Devices                                                                                         |
|   |                                                                                                 |
|   |                                                                                                 |
|   |                                                                                                 |
|   | KIN_T9_7UT85_07_09_18_Issued                                                                    |
|   | T Single-line configuration                                                                     |
|   | Add new device                                                                                  |
|   | Devices and networks                                                                            |
|   | ► KIN_T9_7UT85_Issued_07_09_2018                                                                |
|   | ▼ IEC 61850 stations                                                                            |
|   | Add new station                                                                                 |
|   |                                                                                                 |
|   | to ad firmware to devices                                                                       |
|   | Document information                                                                            |
|   | Earmes                                                                                          |
|   | Cover pages                                                                                     |
|   | Concerption pages                                                                               |
|   | Confine access                                                                                  |
|   |                                                                                                 |
|   |                                                                                                 |
|   |                                                                                                 |
|   |                                                                                                 |
| 8 | The settings (with GOOSE/MMS information) can now be loaded to the target relay                 |
| 0 | The settings (with GOOSE) while information, can now be loaded to the target relay.             |
|   |                                                                                                 |

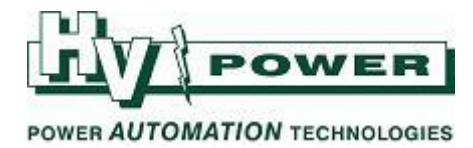

Useful information in the IEC 61850 System Configurator:

Devices screen – IED naming:

| KIN_T9_7UT85_07_09_18_Issued(1) [C:\Users\warwick\Documents\Temp\KIN_T9_7UT85_07_09_18_Issued(1).scd] - IEC 61850 System Configurator |                               |            |                       |                                |  |  |  |  |  |  |  |  |
|----------------------------------------------------------------------------------------------------|-------------------------------|------------|-----------------------|--------------------------------|--|--|--|--|--|--|--|--|
| Station Edit View Option Tools Help                                                                                                   |                               |            |                       |                                |  |  |  |  |  |  |  |  |
| Devices Substation Revork - Substation Reports and logs Protocol mapping                                                              |                               |            |                       |                                |  |  |  |  |  |  |  |  |
|                                                                                                    |                               |            |                       |                                |  |  |  |  |  |  |  |  |
| IEDs                                                                                                    | Properties                    |            |                       |                                |  |  |  |  |  |  |  |  |
| Name                                                                                                    | IED Description               | <b>•</b> 1 | dentification         |                                |  |  |  |  |  |  |  |  |
| KIN_T9_7UT85_07_09_18_issued(1)(1)                                                                                                    |                               | 1          | Name                  | KIN0322P2                      |  |  |  |  |  |  |  |  |
| KIN0322P2                                                                                                    | IN T9 7UT85 Issued 07 09 2018 | 1          | ED Description        | KIN_T9_7UT85_lssued_07_09_2018 |  |  |  |  |  |  |  |  |
|                                                                                                    | ]                             | 1          | Туре                  | Device                         |  |  |  |  |  |  |  |  |
|                                                                                                    |                               | (          | Description           | KIN_T9_7UT85_lssued_07_09_2018 |  |  |  |  |  |  |  |  |
|                                                                                                    |                               | [          | Device type           | 7UT85                          |  |  |  |  |  |  |  |  |
|                                                                                                    |                               | (          | Configuration version | V07.31.03                      |  |  |  |  |  |  |  |  |
|                                                                                                    |                               | 1          | Manufacturer          | SIEMENS                        |  |  |  |  |  |  |  |  |
|                                                                                                    |                               | (          | Owner                 | 7UT85                          |  |  |  |  |  |  |  |  |
|                                                                                                    |                               | E          | EngRight              |                                |  |  |  |  |  |  |  |  |
|                                                                                                    |                               | (          | Original Scl Version  |                                |  |  |  |  |  |  |  |  |
|                                                                                                    |                               | (          | Original Scl Revision |                                |  |  |  |  |  |  |  |  |
|                                                                                                    |                               | (          | Original Scl Release  |                                |  |  |  |  |  |  |  |  |
|                                                                                                    |                               |            | Siemens Parameter     |                                |  |  |  |  |  |  |  |  |
|                                                                                                    |                               | (          | Date Modified         | 10/08/2018 22:57:01            |  |  |  |  |  |  |  |  |
|                                                                                                    |                               | 1          | ED Tool Identifier    | DIGSI 5                        |  |  |  |  |  |  |  |  |
|                                                                                                    |                               |            |                       |                                |  |  |  |  |  |  |  |  |

Network screen – device IP addresses (can be changed here, or in the relay setting file):

| KIN_T9_7UT85_07_09_18_I                                                             | ssued(1) [C:\Users\warwick\Doc | cuments\Temp\KIN_1 | [9_7UT85_(       | 07_09_18_lssued(1).scd      | - IEC 61850 S 🔔 🔳 🗙           |  |  |  |  |  |  |
|-------------------------------------------------------------------------------------|--------------------------------|--------------------|------------------|-----------------------------|-------------------------------|--|--|--|--|--|--|
| Station Edit Insert Vie Option Tools Help                                           |                                |                    |                  |                             |                               |  |  |  |  |  |  |
| Devices Substatic Substatic Substatic COSE SMV ENDERPorts and logs Protocol mapping |                                |                    |                  |                             |                               |  |  |  |  |  |  |
|                                                                                     |                                |                    |                  |                             |                               |  |  |  |  |  |  |
| Subnets Properties I                                                                |                                |                    |                  |                             |                               |  |  |  |  |  |  |
| Name                                                                                | IED Description                | IP address         | ▼ Identification |                             |                               |  |  |  |  |  |  |
| ★ T→ KIN T9 7UT85 07 09 18 L                                                        |                                |                    | ľ                | lame                        | KIN0322P2/E                   |  |  |  |  |  |  |
| New devices                                                                         |                                |                    |                  | ED Description              | KIN_T9_7UT85_lssued_07_09_201 |  |  |  |  |  |  |
|                                                                                     |                                |                    | Т                | ype                         | Connected access point        |  |  |  |  |  |  |
|                                                                                     |                                |                    |                  | Comment                     |                               |  |  |  |  |  |  |
| KIN0322P2/E                                                                         | KIN_T9_7UT85_Issued_07_09_2018 | 10.73.136.247      |                  | Devicetype                  | 7UT85                         |  |  |  |  |  |  |
|                                                                                     |                                |                    | 0                | Configuration version       | V07.31.03                     |  |  |  |  |  |  |
|                                                                                     |                                |                    | N                | Nanufacturer                | SIEMENS                       |  |  |  |  |  |  |
|                                                                                     |                                |                    | 0                | Dwner                       | 7UT85                         |  |  |  |  |  |  |
|                                                                                     |                                |                    | E                | EngRight                    |                               |  |  |  |  |  |  |
|                                                                                     |                                |                    | 0                | Driginal Scl Version        |                               |  |  |  |  |  |  |
|                                                                                     |                                |                    | 0                | Driginal Scl Revision       |                               |  |  |  |  |  |  |
|                                                                                     |                                |                    | 👻 F              | Parameter                   |                               |  |  |  |  |  |  |
|                                                                                     |                                |                    | 1                | Paddress                    | 10.73.136.247                 |  |  |  |  |  |  |
|                                                                                     |                                |                    | S                | Subnet mask                 | 255.255.255.0                 |  |  |  |  |  |  |
|                                                                                     |                                |                    | S                | Standard Gateway            |                               |  |  |  |  |  |  |
|                                                                                     |                                |                    |                  | Device-device communication | Both                          |  |  |  |  |  |  |
|                                                                                     |                                |                    | N                | /ertical communication      | Server                        |  |  |  |  |  |  |
|                                                                                     |                                |                    | Т                | imer function               | False                         |  |  |  |  |  |  |
|                                                                                     |                                |                    | F                | Router function             | False                         |  |  |  |  |  |  |
|                                                                                     |                                |                    | <b>•</b> 5       | Giemens Parameter for SIPRO | TEC                           |  |  |  |  |  |  |
| I                                                                                   |                                |                    | 1                | lse as a timer              | No                            |  |  |  |  |  |  |

HV Power File: DIGSI-5-QN0024v1 DIGSI 5 and SCD files .docx Version 1. Feb 2020 Page 7 of 8 Originator: W Beech

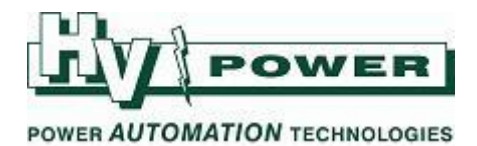

Protocol mapping:

| KIN_T9_7UT85_07_09_18_Issued(1) [C:\Users\warwick\Documents\Temp\KIN_T9_7UT85_07_09_18_Issued(1).scd] - IEC 61850 System Configurator |                                                                           |           |             |      |            |       |     |                                             |       |       |          |        |        |       |      |
|----------------------------------------------------------------------------------------------------|---------------------------------------------------------------------------|-----------|-------------|------|------------|-------|-----|---------------------------------------------|-------|-------|----------|--------|--------|-------|------|
| Station Edt View Option Tools Help                                                                                                    |                                                                           |           |             |      |            |       |     |                                             |       |       |          |        |        |       |      |
|                                                                                                    |                                                                           |           |             |      |            |       |     |                                             |       |       |          |        |        |       |      |
|                                                                                                    | n meanes 🔪 antibarani 🛄 ucuma 🕹 Zanar 🛋 metorus aur bai 🛝 🔊 Luonon Tabbud |           |             |      |            |       |     |                                             |       |       |          |        |        |       |      |
| 1 🌁                                                                                                    |                                                                           |           |             |      |            |       |     |                                             |       |       |          |        |        |       |      |
|                                                                                                    | Protocol mapping                                                          |           |             |      |            |       |     |                                             |       |       |          |        |        |       |      |
| ğ 📃                                                                                                    | Topology path                                                             | IED       | LD          | LN   | DO         | DA    | CDC | Description                                 | CASDU | IOA 1 | TI CASDU | CASDU2 | IOA1 I | OA2 I | IOA3 |
| ř.                                                                                                    |                                                                           |           |             |      |            |       |     |                                             |       |       |          | -      |        |       | -    |
|                                                                                                    |                                                                           | KIN0322P2 | Application | LLN0 | SGChoiceB1 | stVal | SPS | Application/General/>SG choice bit 1        |       |       |          |        |        |       |      |
|                                                                                                    |                                                                           | KIN0322P2 | Application | LLN0 | SGChoiceB2 | stVal | SPS | Application/General/>SG choice bit 2        |       |       |          |        |        |       |      |
|                                                                                                    |                                                                           | KIN0322P2 | Application | LLN0 | SGChoiceB3 | stVal | SPS | Application/General/>SG choice bit 3        |       |       |          |        |        |       |      |
|                                                                                                    |                                                                           | KIN0322P2 | Application | LLN0 | LedTstStrt | stVal | SPS | Application/General/>LED reset              |       |       |          |        |        |       |      |
|                                                                                                    |                                                                           | KIN0322P2 | Application | LLN0 | FloOn      | stVal | SPS | Application/General/>Device funct.logoff of | n     |       |          |        |        |       |      |
|                                                                                                    |                                                                           | KIN0322P2 | Application | LLN0 | FIoOff     | stVal | SPS | Application/General/>Dev.funct.logoff.off   |       |       |          |        |        |       |      |
|                                                                                                    |                                                                           | KIN0322P2 | Application | LLN0 | FloCmd     | stVal | SPS | Application/General/Logged off via control  |       |       |          |        |        |       |      |
|                                                                                                    |                                                                           | KIN0322P2 | Application | LLN0 | FloState   | stVal | SPS | Application/General/Device logged off       |       |       |          |        |        |       |      |
|                                                                                                    |                                                                           | KIN0322P2 | Application | LLN0 | Beh        | stVal | INS | Application/General/Behavior                |       |       |          |        |        |       |      |
|                                                                                                    |                                                                           | KIN0322P2 | Application | LLN0 | Health     | stVal | INS | Application/General/Health (61850 only)     |       |       |          |        |        |       |      |
|                                                                                                    |                                                                           | KIN0322P2 | Application | LLN0 | HealthDev  | stVal | INS | Application/General/Health                  |       |       |          |        |        |       |      |
|                                                                                                    |                                                                           | KIN0322P2 | Application | LLN0 | Inactive   | stVal | SPS | Application/General/Protection inactive     |       |       |          |        |        |       |      |
|                                                                                                    |                                                                           | KIN0322P2 | Application | LLN0 | LedTstOut  | stVal | SPS | Application/General/LED have been reset     |       |       |          |        |        |       |      |
|                                                                                                    |                                                                           | KIN0322P2 | Application | LLN0 | LocKey     | stVal | SPS | Application/General/Sw.authority key/set    |       |       |          |        |        |       |      |

HV Power File: DIGSI-5-QN0024v1 DIGSI 5 and SCD files .docx Version 1. Feb 2020

Page 8 of 8 Originator: W Beech